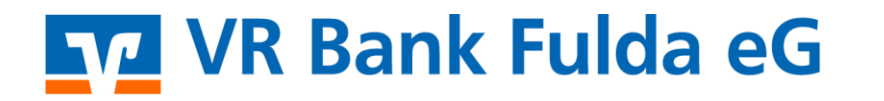

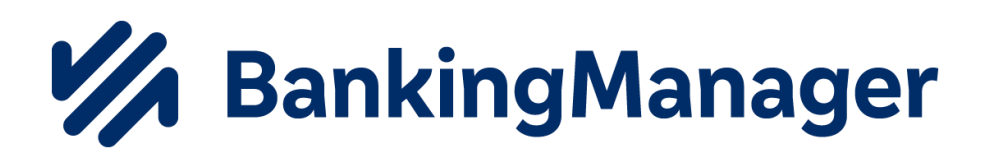

**Banking Manager** 

### Migration VR NetWorld

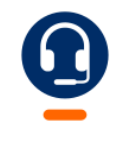

<u>0661 289 - 444</u>

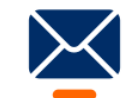

<u>support@vrbankfulda.de</u>

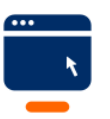

vrbankfulda.de/bankingmanager-support

-Partuer der Region

### **VR NetWorld**

- 1. Falls Version < Version 8.08
- 2. Extras
- 3. Programmaktualisierung (Update ausführen
- 4. Falls Version > = Version 8.08
- 5. Extras
- 6. Banking Manager Migration

|                           | Auswahl des Mandanten<br>Bitte wählen Sie einen Mandanten, mit dessen<br>Kontoverbindungen Sie arbeiten möchten. |
|---------------------------|----------------------------------------------------------------------------------------------------|
|                           | Mandant Standard                                                                                                 |
| nworteingat<br>- 0661/281 | Benutzeranmeldung<br>Geben Sie Ihren Benutzernamen und Ihr Kennwort eir                                          |
| UII 202                   | Benutzer Supervisor V                                                                                            |
|                           | Kennwort An <u>d</u> em                                                                                          |

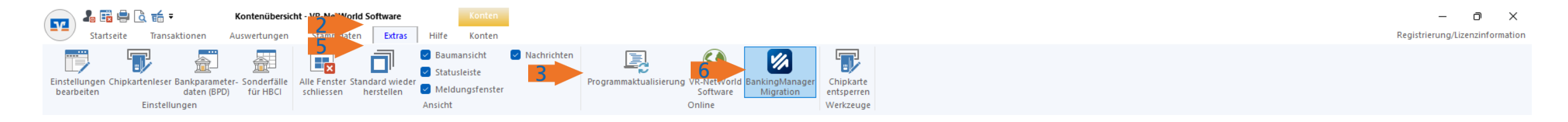

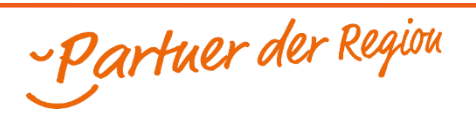

- 1. Weiter
- 2. Weiter
- 3. Weiter

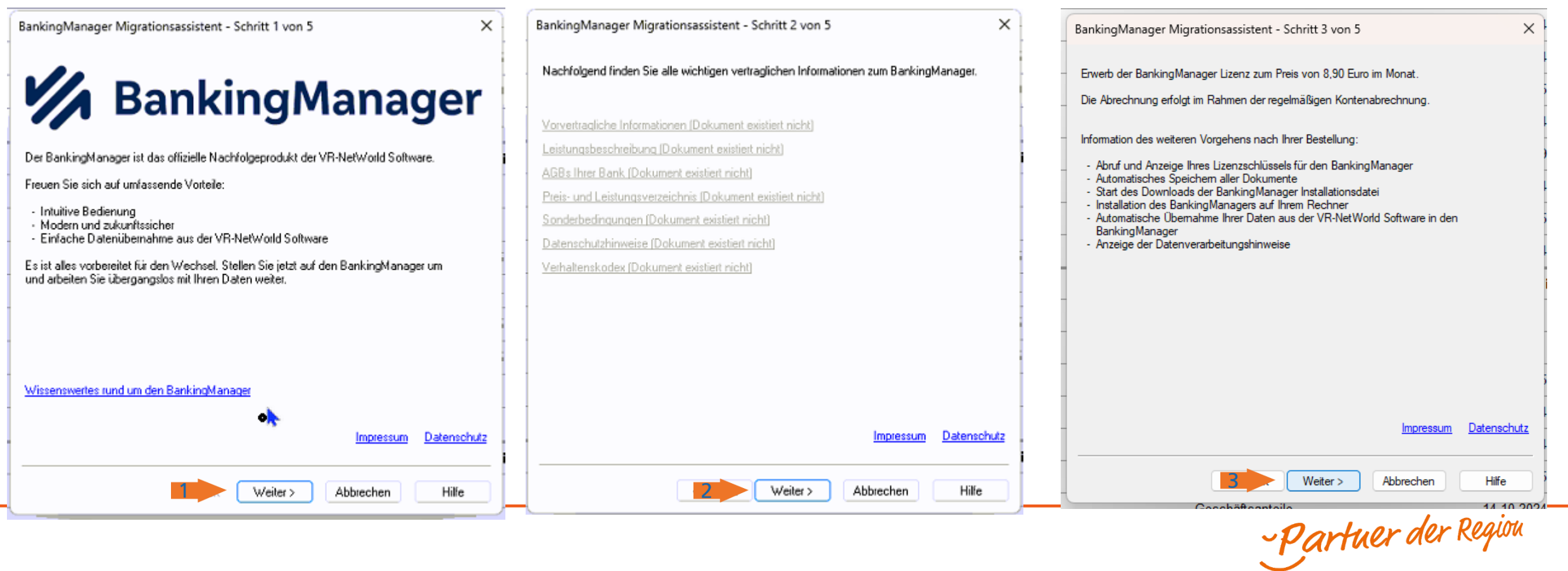

- 1. Jetzt kostenpflichtig bestellen und installieren
- 2. BankingManager Installation starten
- 3. OK

| BankingManager Migrationsassistent - Schritt 4 von 5                                                                                                    | BankingManager Migrationsassistent - Schritt 5 von 5                                                                                |                                                                                                    |
|----------------------------------------------------------------------------------------------------|----------------------------------------------------------------------------------------------------|----------------------------------------------------------------------------------------------------|
| Bitte bestätigen Sie nun Ihre Bestellung                                                                                                    | Ihre Bestellung ist bei uns eingegangen und folgender Lizenzschlüssel wurde für Sie<br>erstellt:                                    | Bitte warten                                                                                                    |
|                                                                                                    | 8DDF-46AE-8CEC-50FC in Zwischenablage kopieren (                                                                                    | Die Installationsdatei des BankingManagers wird jetzt heruntergeladen.<br>Dieser Vorgang kann je nach Internetgeschwindigkeit mehrere Minuten dauern. |
| Hinweis: Wenn Sie jetzt die Installation anstoßen, wird                                                                                                    | Bitte notieren Sie sich den angezeigten Lizenzschlüssel, der für die uneingeschränkte<br>Nutzung des BankingManagers notwendig ist. | 28,5 MB von 190 MB geladen                                                                                                    |
| <ul> <li>der Download aller bokumerte ond das speichern in der VR-Netword Soltware durchgerunit</li> <li>(bei Bestellung) ein neuer Lizenzschlüssel für den BankingManager abgerufen</li> <li>die BankingManager Installationsdatei heruntergeladen (Downloadgröße &gt; 500 MB)</li> <li>die VR-NetWorld Software beendet und der BankingManager installiert</li> </ul> | BankingManager Installation starten                                                                                                 |                                                                                                    |
| WICHTIG !!!                                                                                                    |                                                                                                    |                                                                                                    |
| Die Installation kann nicht abgebrochen werden und je nach Internetverbindung viele Minuten dauern.                                                                                                    |                                                                                                    |                                                                                                    |
| Führen Sie die Installation deshalb erst dann durch, wenn niemand mit der VR-NetWorld Software arbeiten<br>muss und ausreichend Zeit dafür vorhanden ist.                                                                                                    |                                                                                                    |                                                                                                    |
|                                                                                                    |                                                                                                    | BankingManager Migrationsassistent X                                                                                                    |
| BankingManager Versionsinformation anzeigen                                                                                                    |                                                                                                    |                                                                                                    |
| Abbrechen (Bestellung und Installation später durchführen)                                                                                                    |                                                                                                    | Das Laden der Installationsdatei des BankingManagers war<br>erfolgreich.                                                                              |
|                                                                                                    |                                                                                                    | Die VR-NetWorld Software wird jetzt beendet und die<br>Installation des BankingManagers gestartet.                                                    |

- 1. Weiter
- 2. Weiter
- 3. Weiter
- 4. Weiter

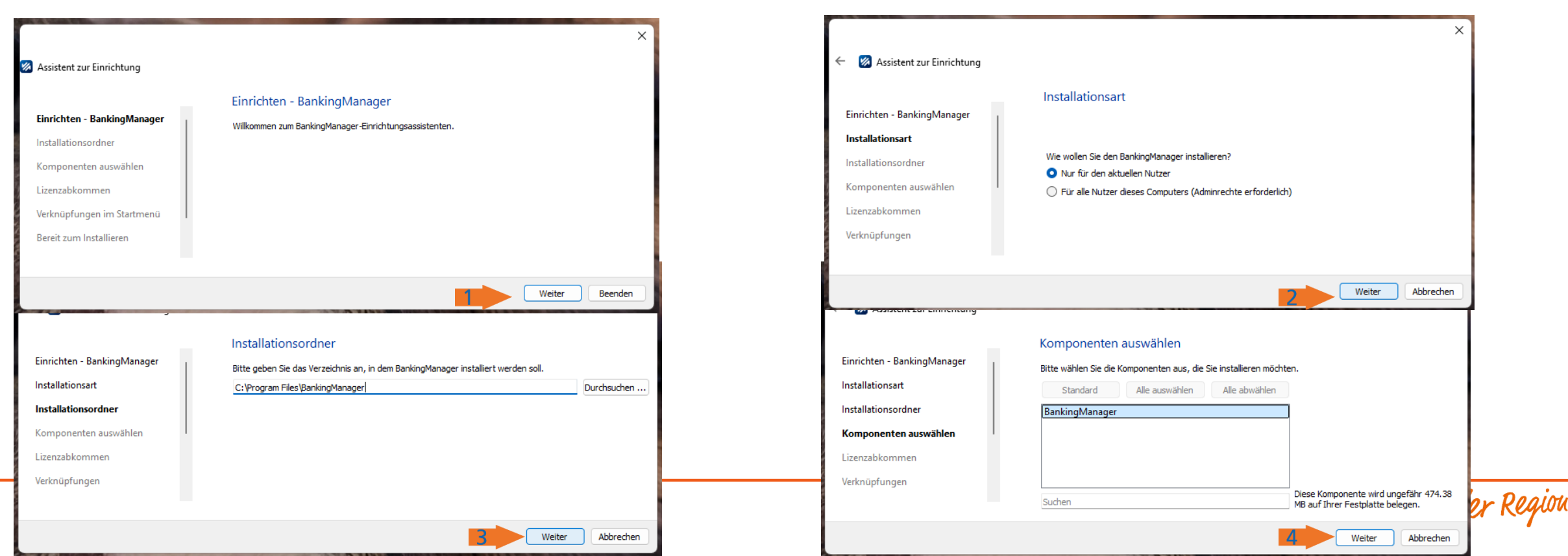

- 1. Häkchen Lizenzvereinbarung und Weiter
- 2. Häkchen (wenn gewünscht) und Weiter
- 3. Weiter
- 4. Weiter

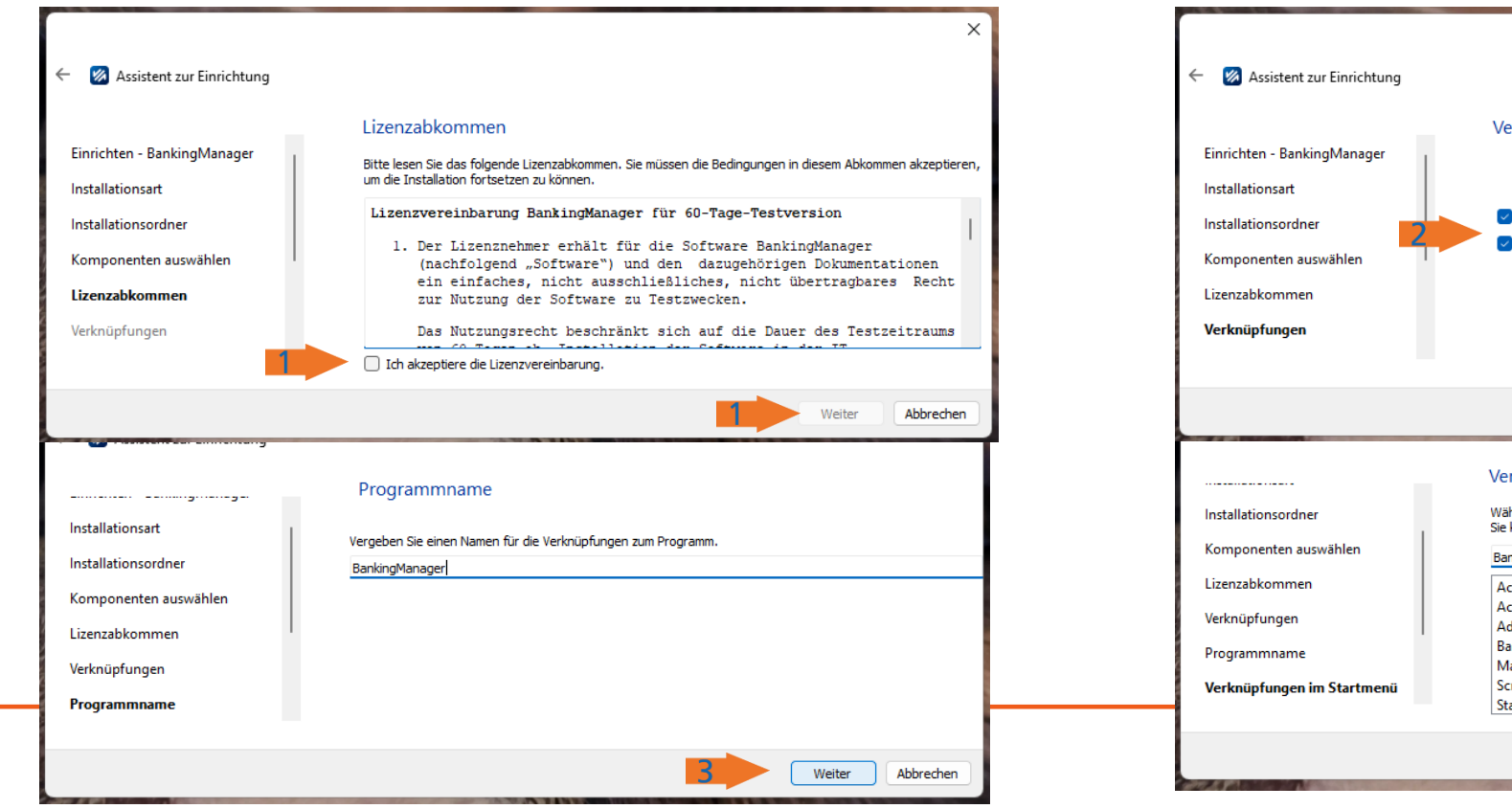

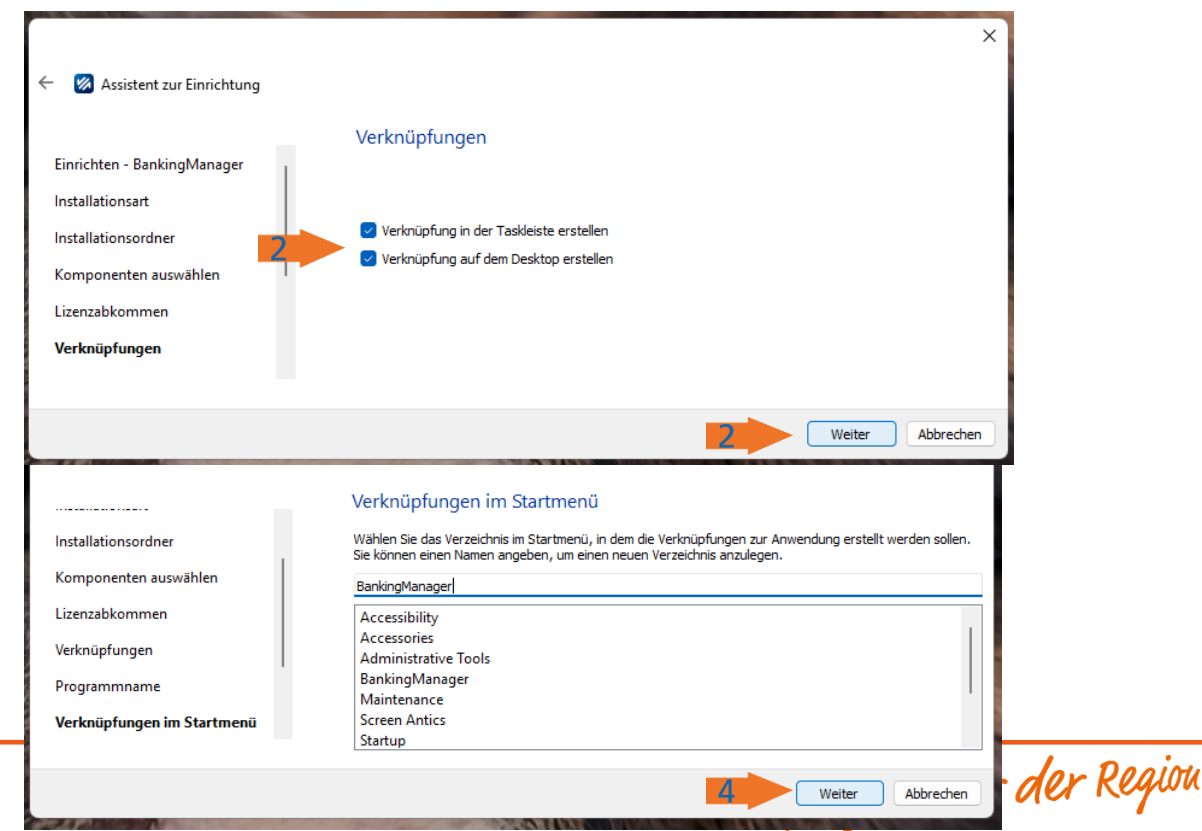

- 1. Installieren
- 2. Installationsfortschritt
- 3. Abschließen

| 🗲 🧖 Accistant zur Einrichtung                                                                                                    | ×                                                                                                    |
|----------------------------------------------------------------------------------------------------|----------------------------------------------------------------------------------------------------|
| Komponenten auswählen<br>Lizenzabkommen<br>Verknüpfungen<br>Programmname<br>Verknüpfungen im Startmenü<br>Bereit zum Installieren | Bereit zum Installieren<br>Das Einrichtungsprogramm ist jetzt bereit, BankingManager auf Ihrem Computer zu installieren. Die<br>Installation wird 474.38 MB Festplättenplätz verwenden. |
| Assistent zur Einrichtung                                                                                                    | Installieren Abbrechen                                                                                                    |
| Verknüpfungen<br>Programmname<br>Verknüpfungen im Startmenü<br>Bereit zum Installieren<br>Installieren<br>Abschließen             | Den BankingManager-Assistent abschließen<br>Klicken Sie Abschließen, um den BankingManager Assistenten zu beenden.<br>BankingManager starten                                            |
|                                                                                                    | Abschließen                                                                                                    |

| ← 🛛 Assistent zur Einrichtung |                                                          | ×     |
|-------------------------------|----------------------------------------------------------|-------|
|                               | BankingManager wird installiert                          |       |
| Lizenzabkommen                |                                                          | 13%   |
| Verknüpfungen                 | Packe Komponenten aus 1 ung 2 Scheitung für Kingenstellt |       |
| Programmname                  | Details anzeigen                                         |       |
| Verknüpfungen im Startmenü    |                                                          |       |
| Bereit zum Installieren       |                                                          |       |
| Installieren                  |                                                          |       |
|                               |                                                          |       |
|                               | Installieren Abbre                                       | echen |

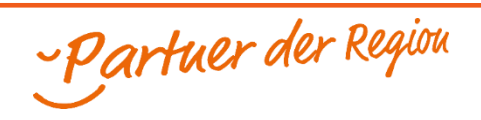

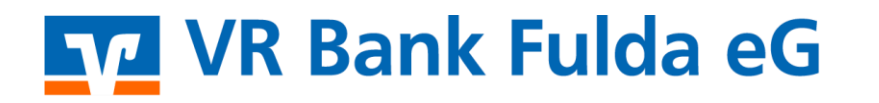

- 1. Datenübernahme von VR-NetWorld Software
- 2. Auswahl der Mandanten
- 3. Eingabe Supervisor Passwort aus der VR NetWorld Software + Datenübernahme starten

| BankingManager Testversion                                      |                                                                              | - 0 X                                                                                                    | Mandanten wählen & Passwort eingeben                                                                                                    |
|-----------------------------------------------------------------|------------------------------------------------------------------------------|----------------------------------------------------------------------------------------------------|----------------------------------------------------------------------------------------------------|
| ſ                                                               |                                                                              | Mandanten wählen & Passwort eingeben                                                                                                    | Mandanten wanten er asswort eingeben                                                                                                    |
| <ol> <li>Đ</li> <li>Einrichtungs-</li> <li>Assistent</li> </ol> | Wie möchten Sie den BankingManager einrichten?                               | Bitte wählen Sie ein oder mehrere Mandanter 📿 🔽 Alle Mandanten                                                                                                    | Bitte wählen Sie ein oder mehrere Mandanten:                                                                                                    |
| Der Einrichtungs-Assistent unterstützt                          |                                                                              | Kunden                                                                                                    | Sammel-Firmen-Lastschriften                                                                                                    |
| Sie bei der Einrichtung und optionalen<br>Datenübernahme.       | Datenübernahme von VR-NetWorld Software  →                                   | Standard                                                                                                    | Wiederkehrende Basis-Lastschriften<br>Wiederkehrende Firmen-Lastschriften<br>Sammel-Basis-Lastschriften (SEPA-                                                                               |
|                                                                 | ✓ Folgende Daten werden übernommen (gilt für alle Mandanten)                 | Datei)<br>Sammel-Firmen-Lastschriften (SEPA-                                                                                                    |                                                                                                    |
|                                                                 | Neueinrichtung       Der BankingManager wird von Grund auf neu eingerichtet. | Bereich im BankingManager: Daten aus der VR-NetWorld Software:                                                                                                    | Datei)<br>Stammdaten Zahlungskontakte                                                                                                    |
| Wied                                                            | Wiederherstellung                                                            | Saldenübersicht Salden                                                                                                    | Mandate<br>Lastschrift-Gläubiger                                                                                                    |
| •                                                               | Sicher Die einer Dateiler BankingManagers (BAK-Datei)<br>wieder her.         | Konten Konten     Umsätze (ohne Kategorien)     Kontoauszüge                                                                                                    | Administration     Benutzer     Kontenzugriff                                                                                                    |
|                                                                 |                                                                              | -                                                                                                    | A Benutzer Zugänge                                                                                                    |
|                                                                 |                                                                              | Aufträge         Ausgangskorb/       Überweisungen         Historische Aufträge       Terminierte Überweisungen         Termininierte Sammelüberweisungen       Sammelüberweisungen | Bitte beachten Sie, dass Bankzugänge nicht übernommen<br>werden, wenn in der VR-NetWorld Software mehr als ein<br>Benutzer angelegt ist. Zudem werden gespeicherte PINs nicht<br>übernommen. |
|                                                                 |                                                                              | Umbuchungen                                                                                                    | Bitte geben Sie das Supervisor-Passwort aus der VR-Networld ein:                                                                                                    |
|                                                                 |                                                                              | Bitte geben Sie das Supervisor-Passwort aus der VR-Networld ein:                                                                                                    | ·····                                                                                                    |
| 💋 BankingManager                                                |                                                                              | ٢                                                                                                    |                                                                                                    |
| Version 1.7.0.44                                                |                                                                              | C Einrichtung neu starten Datenübernahme vorbereiten                                                                                                    | Linrichtung neu starten     Datenübernahme vorbereiten                                                                                                    |

### **Banking Manager**

- Administrator Zugang festlegen + Datenübernahme starten 1.
- Datensicherung ausführen 2.
- Datenübernahme erfolgreich ! 3.

| Administrator anlegen                                                                                                    |                                      | Oaten nac                                                                                                    |                                                                                               | ch Datenübernahme sichern                                                                                                  |                                                          |                        |
|----------------------------------------------------------------------------------------------------|--------------------------------------|----------------------------------------------------------------------------------------------------|-----------------------------------------------------------------------------------------------|----------------------------------------------------------------------------------------------------|----------------------------------------------------------|------------------------|
| Der Supervisor aus der VR-NetWorld Software wird als Administrator im BankingManager<br>übernommen.<br>Wählen Sie die Administrator-Zuordnung für die zu importierenden Mandanten:<br>O Den gleichen Administrator für alle Mandanten anlegen (einmal Daten erfassen) |                                      | ager Datenübernahme erfolgreich<br>△ Folgende Daten wurden im BankingManager übernommen: Bitte beachten Sie die farblich hinterlegten Hinweise.<br>Sen) Kunden Holger Kremer (Administrator) Erfolgreich mit Hinweisen ▲ | Gesichert werden a<br>Kontoauszüge. Wäł<br>von BankingManag<br>Speicherort<br>E\BankingManage | alle relevanten Datenbanken, Konfigur<br>nlen Sie am besten einen anderen Spei<br>ger, zum Beispiel eine externe Festplatt | ationen und<br>cherort als den Pfad<br>e.<br>Durchsuchen |                        |
| Vorname                                                                                                    | Nachname                             | Standard Erfolgreich mit Hinweisen A                                                                                                    | Dateiname                                                                                     | -                                                                                                    |                                                          |                        |
| Holger                                                                                                    | Kremer                               | Im nächsten Schritt wird eine Sicherung der Daten erstellt, beispielweise für eine spätere                                                                                                    | BankingManager_ 20250708T1508.bak                                                             |                                                                                                    | BT1508.bak                                               |                        |
| Benutzername                                                                                                    | 0                                    | Wiederherstellung.                                                                                                    |                                                                                               |                                                                                                    |                                                          |                        |
| Administrator                                                                                                    |                                      | Datensicherung durchführen                                                                                                    |                                                                                               |                                                                                                    | $\checkmark$                                             |                        |
| Dieser Benutzer wird automa<br>Passwort                                                                                                    | atisch zum Administrator.            |                                                                                                    |                                                                                               |                                                                                                    |                                                          |                        |
| •••••                                                                                                    | ©                                    |                                                                                                    |                                                                                               | Datansi                                                                                                    | herung erfo                                              | lareich                |
| Mindestens 8 Zeichen. Mindestens ein Sonderzei .<> () + - &? * ;, % :*' \=                                                                                                    | ichen:                               |                                                                                                    |                                                                                               | Datensi                                                                                                    | cherding erro                                            | igreien                |
| Passwort bestätigen                                                                                                    | 0                                    |                                                                                                    |                                                                                               | Die Datenübernahme au                                                                                                    | s der VR-NetWorld Softv                                  | vare ist abgeschlossen |
| <ul> <li>Passwörter stimmen über</li> </ul>                                                                                                    | rein.                                |                                                                                                    |                                                                                               | Die Datendoernamme au                                                                                                    |                                                          | are ist abgeschlossen. |
| Separate Administratoren a                                                                                                    | anlegen (pro Mandant Daten erfassen) |                                                                                                    |                                                                                               | 3                                                                                                    | Fertig                                                   |                        |
| C Einrichtung neu starten                                                                                                    | Datenübernahme start                 | n                                                                                                    |                                                                                               |                                                                                                    | -Part                                                    | uer der Kegun          |

1

### **Banking Manager**

- 1. Anmelden
- 2. Zugang synchronisieren
- 3. Jetzt synchronisieren

Willkommen beim BankingManager Mandant Standard  $\sim$ Benutzer Administrator  $\sim$ Passwort .... 0 Anmelden Probleme beim Anmelden? (?) Hilfe zur Anmeldung 💹 BankingManager Holger Kremer Neuer Zugang Kartenleser einrichten

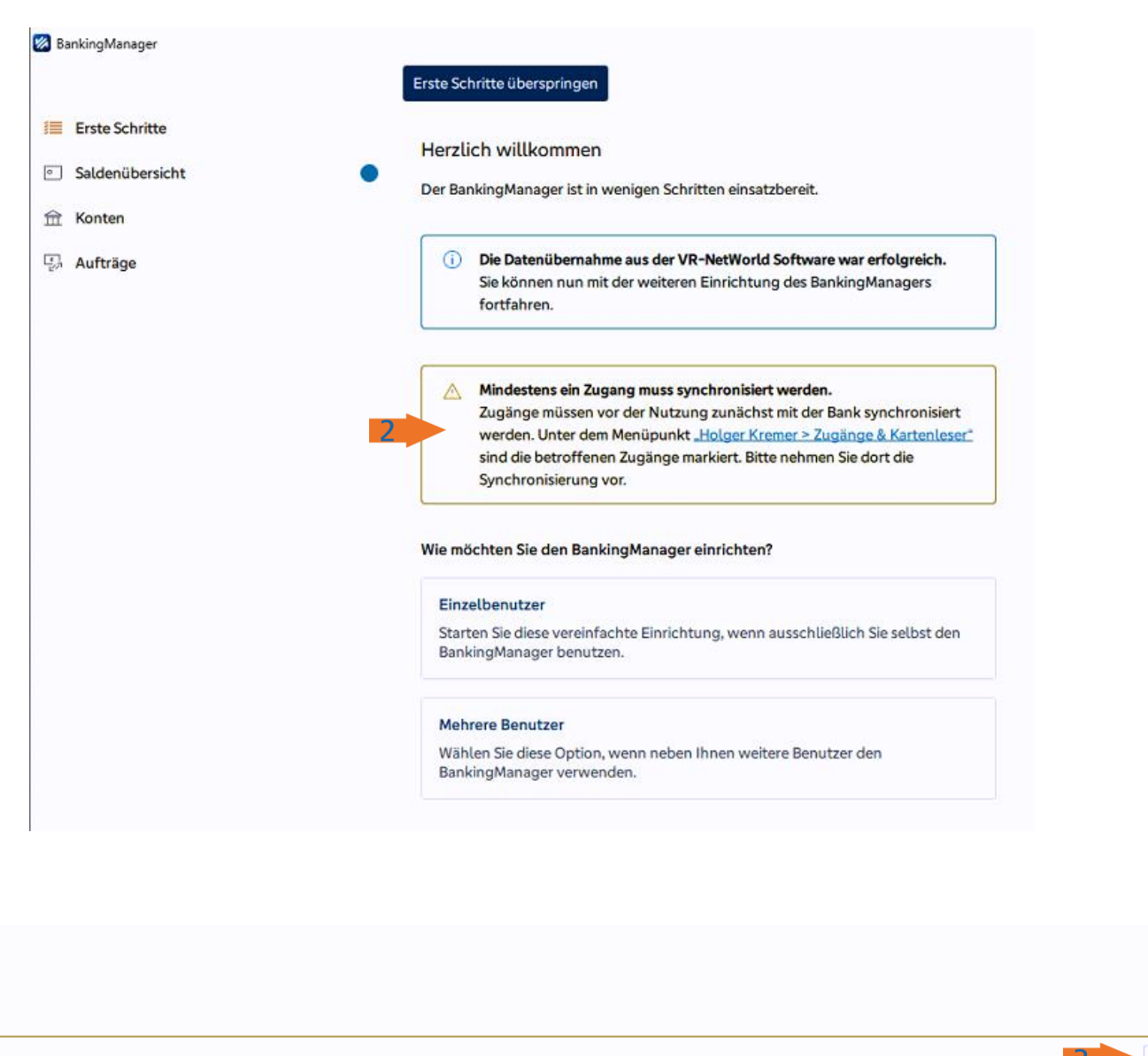

Mindestens ein Zugang muss vor der Nutzung mit der Bank synchronisiert werden.

Einstellungen

Sicherheit

Benutzerdaten

讍

Δ

Jetzt synchronisieren 🛛 🗙

٥

× ⑦

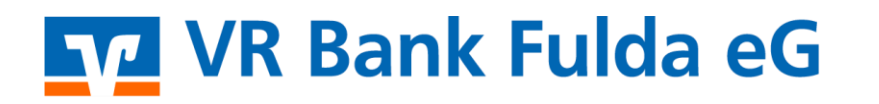

- 1. PIN eingeben und PIN senden
- 2. TAN Verfahren auswählen
- 3. TAN-Verfahren ändern

| Zugang aktualisieren                                                                                                  | Zugang aktualisieren                                                                                                    | Zugang aktualisieren                                                                                                    |
|----------------------------------------------------------------------------------------------------|----------------------------------------------------------------------------------------------------|----------------------------------------------------------------------------------------------------|
| Verarbeitung                                                                                                    | Verarbeitung                                                                                                    | Verarbeitung                                                                                                    |
| PIN-Eingabe nötig:<br>01 - VR Bank Fulda<br>Zugangsweg: FinTS<br>Bank: VR Bank Fulda<br>Sicherheitsverfahren: PIN/TAN | TAN-Eingabe für der Zugang nötig:         01 - VR Bank Fulda         Zugangsweg:       FinTS         Bank:       VR Bank Fulda         Sicherheitsverfahren:       PIN/TAN         TAN-Verfahren         Bitte wählen Sie ein Verfahren aus. mit dem Sie eine TAN generieren | TAN-Eingabe für der Zugang nötig:         01 - VR Bank Fulda         Zugangsweg:       FinTS         Bank:       VR Bank Fulda         Sicherheitsverfahren:       PIN/TAN |
| PIN  PIN für Aufgaben aller PIN/TAN-Zugänge in dieser Übertragung nutzen                                              | möchten.<br>TAN-Verfahren<br>Bitte auswählen<br>SecureGo<br>Smart-TAN plus manuell<br>Smart-TAN plus optisch / USB<br>Smart-TAN photo                                                                                                    | SecureGo plus (Direktfreigabe)                                                                                                    |
| PIN senden Zugang überspringen                                                                                        | SecureGo plus (Direktfreigabe)                                                                                                    | Abbrechen                                                                                                    |

-Partuer der Region